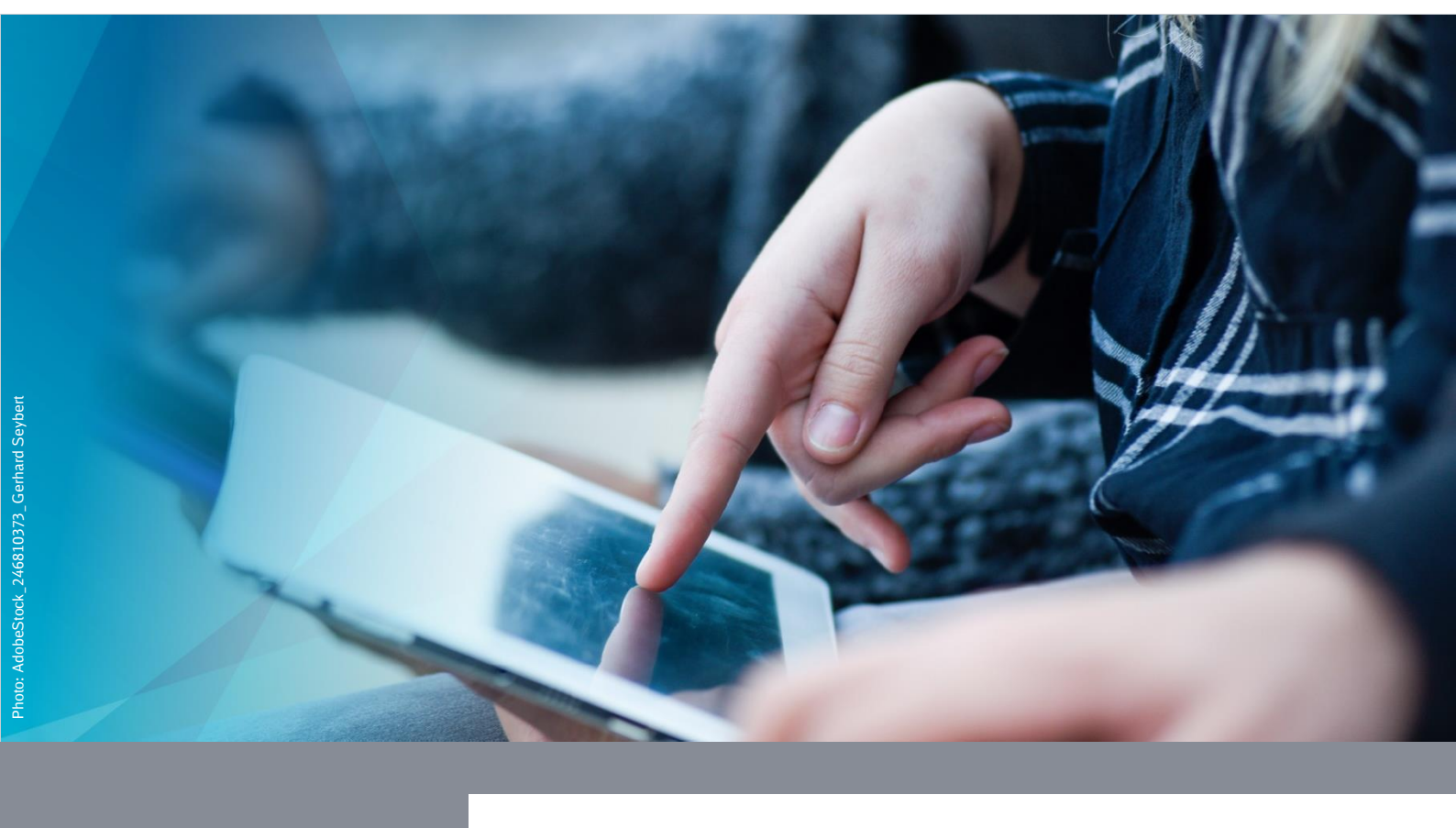

Restore access to DB corporate network due to outdated iOS version (iPhones/iPads)

**DB Systel** Digital bewegen. Gemeinsam.

# **Table of contents**

| 1 First steps                               | 3 |
|---------------------------------------------|---|
| 1.1 Installing iOS operating system updates | 3 |
| 1.2 Activate iPhone/iPad                    | 6 |

# **1 First steps**

You have an outdated iOS-Version on your device and lost access to the DB cooperate network as a result? Here you can find instructions on how to restore it.

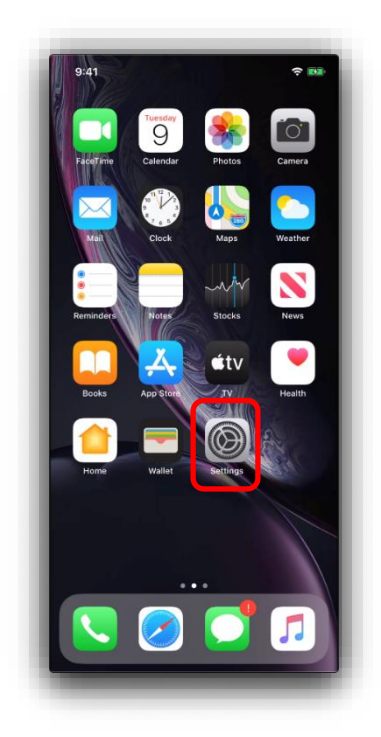

## 1.1 Installing iOS operating system updates

Open the "*Settings*" app.

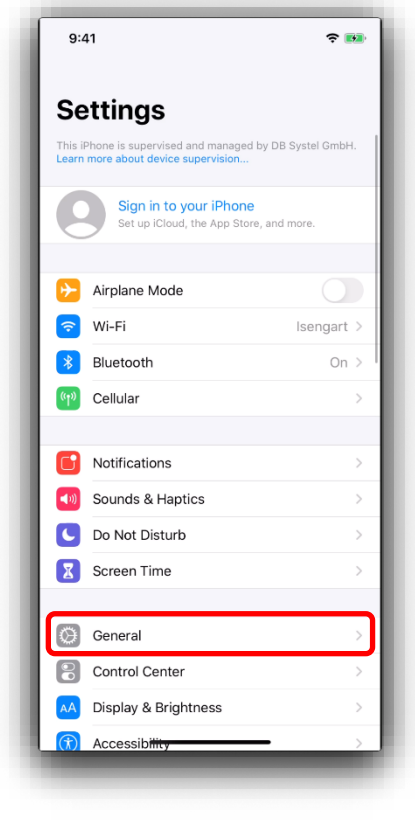

Tap on "General".

| 9.41                   |                | - |
|------------------------|----------------|---|
| Settings Generation    | ral            |   |
|                        |                |   |
| About                  |                | > |
| Software Update        |                | > |
|                        |                |   |
| AirDrop                |                | > |
| AirPlay & Handoff      |                | > |
| CarPlay                |                | > |
|                        |                |   |
| iPhone Storage         |                | > |
| Background App Refresh |                | > |
|                        |                |   |
| Date & Time            |                | > |
| Keyboard               |                | > |
| Fonts                  |                | > |
| Language & Region      |                | > |
| Dictionary             |                | > |
|                        |                |   |
| VPN                    | Not Connected  | > |
| Device Management      | Device Manager | > |

■ Then tap on "Software Update".

| 9:41      |                                            | ÷ 🚥   |
|-----------|--------------------------------------------|-------|
| Ceneral   | Software Update                            |       |
|           |                                            |       |
| Automatic | Updates                                    | Off > |
|           |                                            |       |
|           |                                            |       |
| -         |                                            |       |
|           | iOS 13.5.1<br>Your software is up to date. |       |
|           | ,                                          |       |
|           |                                            |       |
|           |                                            |       |
|           |                                            |       |
|           |                                            |       |
|           |                                            |       |
|           |                                            |       |
|           |                                            |       |
|           |                                            |       |
|           |                                            |       |
|           |                                            |       |
|           |                                            |       |
|           |                                            |       |

If a new software version is available, install it.

| General   | Software Update              | ÷     | Sack                                                         | Automatic Updates                                                                                                    |
|-----------|------------------------------|-------|--------------------------------------------------------------|----------------------------------------------------------------------------------------------------|
| Automatic | Updates                      | Off > | Automatic<br>Automatically<br>have been do<br>updates are in | Updates<br>rinstall software updates overnight after they<br>winloaded. You will receive a notification before<br>stalled. Your iPhone must be charging and |
|           | iOS 13.5.1                   |       | connected to                                                 | Wi-Fi to complete the update.                                                                                                    |
|           | Your software is up to date. |       |                                                              |                                                                                                    |
|           |                              |       |                                                              |                                                                                                    |
|           |                              |       |                                                              |                                                                                                    |
|           |                              |       |                                                              |                                                                                                    |
|           |                              |       |                                                              |                                                                                                    |

To ensure that your iPhone/iPad is always up to date, activate "Automatic Updates".

#### Note for iOS 15 and higher:

• You may be shown that the operating system is up to date, but an update is still available. This update will then be displayed at the bottom of the screen. Install these updates too!

| 9:41             |                             | <b>?</b> ₩ |
|------------------|-----------------------------|------------|
| <b>〈</b> General | Software Update             |            |
|                  |                             |            |
| Automatic Up     | odates                      | Off >      |
|                  |                             |            |
|                  |                             |            |
|                  |                             |            |
| V                | iOS 13.5.1                  |            |
| Y                | our sortware is up to date. |            |
|                  |                             |            |
|                  |                             |            |
|                  |                             |            |
|                  |                             |            |
|                  |                             |            |
|                  |                             |            |
|                  |                             |            |
|                  |                             |            |
|                  |                             |            |
|                  |                             | _          |
| AUCH VERFÜ       | GBAR                        |            |
|                  |                             |            |
| 15 ios           | 15.1                        | 5          |

# 1.2 Activate iPhone/iPad

To use all DB apps again, activate the Hub app in the next step. Proceed as follows:

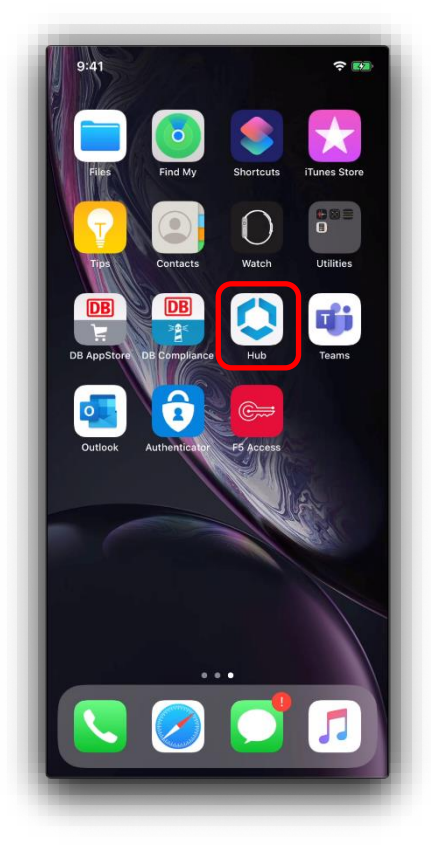

### Open the Hub app.

| 09:41                                                                                                    |                                                                                                    | ÷ 🛤                                                                                                    |
|----------------------------------------------------------------------------------------------------|----------------------------------------------------------------------------------------------------|----------------------------------------------------------------------------------------------------|
|                                                                                                    | Privacy                                                                                                    |                                                                                                    |
| +                                                                                                    |                                                                                                    | *                                                                                                    |
| Your privation<br>collects infor-<br>your work of<br>find an over<br>ONE and H<br>security and<br>your compa-<br>Workspace | cy matters.VMwar<br>ormation to provide<br>data and applicatio<br>view of data collec<br>lub to provide opti<br>d support. For infor<br>any handles inform<br>e ONE, please conta | e Workspace ONE<br>e secure access to<br>ns. Below you will<br>ted by Workspace<br>malion about how<br>ation collected by<br>act your company. |
| For inform<br>collects i<br>application<br>analytics p<br>Center                                                           | mation regarding th<br>in connection with<br>a for product impro<br>surposes, see the T<br>r and VMware's Pri                                                                     | ne data VMware<br>your use of this<br>vement and other<br>rust & Assurance<br>vacy Notices.                                                    |
| Contact yo<br>want to find<br>dis                                                                                          | our company's IT ac<br>out how to un-enr<br>continue access to                                                                                                    | dministrator if you<br>oll your device and<br>o this app.                                                                                      |
| Data collecte                                                                                                    | ed by Hub                                                                                                    |                                                                                                    |
| Tap here for an<br>collect about de<br>information to fr                                                                   | overview of the data the<br>avice hardware, diagnos<br>unction property, and to                                                                                                   | at this app may<br>tics and user                                                                                                    |
|                                                                                                    | l understand                                                                                                    | j                                                                                                    |
|                                                                                                    |                                                                                                    |                                                                                                    |

Tap on "I understand" after reading the privacy policy.

| 09:4                                              | 1 🔶 🚥                                                                                                    |
|---------------------------------------------------|----------------------------------------------------------------------------------------------------|
|                                                   | Data sharing                                                                                                    |
|                                                   | $\sim$                                                                                                    |
| v                                                 | Vant an even better app experience?                                                                                                    |
| Help<br>and f                                     | us improve and develop new app features<br>functionality that will make you even more<br>productive.                                                                                                    |
| We w<br>usage<br>intera<br>the ap<br>in<br>identi | vould like to collect information about your<br>of our app to better understand how users<br>act with our apps and how we can improve<br>op experience. We analyze this usage data<br>the aggregate and not in any way that<br>fies you. If you change your mind, you can<br>change this setting at any time. |
| For inf<br>usaç<br>VMv                            | formation about how VMware handles your<br>ge data if you elect to share this data with<br>ware, visit <u>https://www.vmware.com/help/<br/>privacy.html</u> .                                                                                                    |
|                                                   | l agree                                                                                                    |
|                                                   | Not now                                                                                                    |
|                                                   |                                                                                                    |
|                                                   |                                                                                                    |
|                                                   |                                                                                                    |

- Tap on "*Not now*".
- In the next step, tap on "*Do not send*" in the data release dialogue.

| ŗ                                                                                    |                                                                                    |  |
|--------------------------------------------------------------------------------------|------------------------------------------------------------------------------------|--|
| "Hub" Would<br>You Notif<br>Notifications may<br>sounds and icon bac<br>configured i | Like to Send<br>ications<br>y include alerts,<br>dges. These can be<br>n Settings. |  |
| Don't Allow                                                                          | Allow                                                                              |  |
|                                                                                      |                                                                                    |  |
|                                                                                      |                                                                                    |  |
|                                                                                      |                                                                                    |  |
|                                                                                      |                                                                                    |  |

Tap on "*Allow*" so that the Hub app can send you messages.

| Apps<br>Q Search Apps<br>Categories |   |
|-------------------------------------|---|
| Q Search Apps Categories            |   |
| Categories                          |   |
| 100                                 |   |
| Alle Apps                           | > |
| Websites                            | > |
| Mobile Apps                         | > |
| Empfohlen                           | > |

- You will then be taken to the app overview. Tap on "*Support*" at the bottom right.

| 11:17                       |               | 🗢 🖬                 |
|-----------------------------|---------------|---------------------|
| Support                     | Mobile        | •                   |
| Helpful Resour              | rces          |                     |
| SWDI                        |               |                     |
| Security                    |               |                     |
| Orr Two Factor              | Authenticatio | 'n                  |
| My Devices                  | )<br>ed       | ,<br>,              |
| Contact                     |               |                     |
| Email<br>db.systel.he<br>om | elpdesk@deu   | tschebahn.c         |
| 🖞 Send Logs t               | to Console    |                     |
| Apps                        | For You       | C<br>Support Mobile |

Tap on your iPhone/iPad under "*My devices*".

| 🟹                                                 | -                                                                                          |
|---------------------------------------------------|--------------------------------------------------------------------------------------------|
| vice Details                                      |                                                                                            |
| ed<br>e is enrolled. You have acces<br>resources. | as te                                                                                      |
|                                                   |                                                                                            |
|                                                   |                                                                                            |
|                                                   |                                                                                            |
| 19. Jul 2023 at                                   | 17                                                                                         |
| ecked in with the device                          |                                                                                            |
|                                                   |                                                                                            |
| Enrol                                             | lec                                                                                        |
| Compli                                            | ant                                                                                        |
| Connec                                            | tec                                                                                        |
| Sync                                              | cec                                                                                        |
|                                                   |                                                                                            |
|                                                   |                                                                                            |
|                                                   | vice Details  ad  sid  Pla. Jul 2023 at ecked in with the device  Enrol Compli Connec Sync |

Then tap on "Sync Device" to register your iPhone/iPad within the mobile DB world.

After activation, all your certificates and profiles will be reinstalled on the iPhone/iPad and you will have access to the DB cooperate network again. This process can take a few minutes as the installation depends on the network connection.

#### **Problems with compliance?**

| 10:29                                                                                                    | 🕈 🗖                                                                                               |
|----------------------------------------------------------------------------------------------------|---------------------------------------------------------------------------------------------------|
| < Support                                                                                                    | Device Details                                                                                    |
|                                                                                                    |                                                                                                   |
| (Q)                                                                                                    |                                                                                                   |
| Yo                                                                                                    | Enrolled<br>our device is enrolled. You have access to<br>proprate resources.                     |
| QUICK ACTION                                                                                                    | 5                                                                                                 |
|                                                                                                    |                                                                                                   |
|                                                                                                    |                                                                                                   |
|                                                                                                    |                                                                                                   |
|                                                                                                    |                                                                                                   |
|                                                                                                    |                                                                                                   |
| DEVICE INFO                                                                                                    |                                                                                                   |
| DEVICE INFO<br>Sync Device                                                                                                 |                                                                                                   |
| DEVICE INFO<br>Sync Device<br>Last Seen                                                                                    | 9. May 2023 at 04:                                                                                |
| DEVICE INFO<br>Sync Device<br>Last Seen<br>Last time your d                                                                | 9. May 2023 at 04:<br>rvice checked in with the device                                            |
| DEVICE INFO<br>Sync Device<br>Last Seen<br>Last time your d<br>management se<br>DEVICE STATUS                              | 9. May 2023 at 04:<br>fevice checked in with the device<br>truice.                                |
| DEVICE INFO<br>Sync Device<br>Last Seen<br>Last time your of<br>management se<br>DEVICE STATUS<br>Enrollment               | 9. May 2023 at 04:<br>levice checked in with the device<br>rivice.                                |
| DEVICE INFO<br>Sync Device<br>Last Seen<br>Last time your of<br>management so<br>DEVICE STATUS<br>Enrollment<br>Compliance | 9. May 2023 at 04:<br>levice checked in with the device<br>rvice.<br>3<br>Enroll<br>Not Complia   |
| DEVICE INFO<br>Sync Device<br>Last Seen<br>Last Sien<br>Management se<br>DEVICE STATUS<br>Enrollment<br>Compliance         | 9. May 2023 at 04:<br>levice checked in with the device<br>rivice.<br>5<br>Enrolli<br>Not Complia |

If "Not compliant" is displayed under Device details > Device status > Compliance, proceed as follows:

- Select the "*Compliance*" selection button.
- Then tap on "*Update compliance*".

If you are unable to access the DB corporate network despite updating compliance and synchronisation, contact the IT Service Desk.

E-mail: <u>db.systel.helpdesk@deutschebahn.com | Web:</u> IT Support Community Tel. 91 5555, Tel. +49 361 430 82